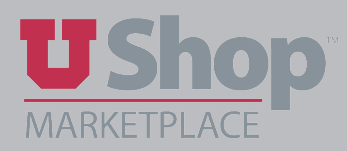

- 1. To view your carts click on:
  - Shop
  - My Carts and Orders
  - View Carts

| A Home |                          |                               |  |  |  |
|--------|--------------------------|-------------------------------|--|--|--|
|        | Dashboards 🔹 Shooning v1 |                               |  |  |  |
| 🛬 Shop | Shop (Alt+P)             | Open My Active Shopping Cart  |  |  |  |
|        | Shopping                 | View Carts                    |  |  |  |
| Crders |                          | View My Orders (Last 90 Days) |  |  |  |
|        | My Carts and Orders      |                               |  |  |  |
|        |                          |                               |  |  |  |

2. To view your carts click on Draft Carts. To view Carts you have assigned to others OR have been assigned to you click on Assigned Carts.

| gement           |                                                                                 |                                                                                                    |                                                                                                    |                                                                                                    | Create Ca                                                                                                    |
|------------------|---------------------------------------------------------------------------------|----------------------------------------------------------------------------------------------------|----------------------------------------------------------------------------------------------------|----------------------------------------------------------------------------------------------------|----------------------------------------------------------------------------------------------------|
| Assigned Carts   |                                                                                 |                                                                                                    |                                                                                                    |                                                                                                    |                                                                                                    |
| Cart Number 🗠    | Cart Name                                                                       | Cart Description                                                                                                    | Date Created A                                                                                                    | Total 🗠                                                                                                    | Action                                                                                                    |
| 116216215        | HH Split CF at line for Bottled Water                                           |                                                                                                    | 3/28/2019                                                                                                    | 3,660.00 USD                                                                                                    | View 💌                                                                                                    |
| 119345308        | Example For Monica                                                              |                                                                                                    | 6/12/2019                                                                                                    | 32,928.04 USD                                                                                                    | View 💌                                                                                                    |
| 135481131 Active | 2020-09-02 u0109782 01                                                          |                                                                                                    | 9/2/2020                                                                                                    | 7,500.00 USD                                                                                                    | View 💌                                                                                                    |
|                  | Assigned Carts Assigned Carts Cart Number  116216215 119345308 135481131 Active | Assigned Carts Assigned Carts Cart Number A Cart Name A 116216215 HH Split CF at line for Bottled Water 119345308 Example For Monica 135481131 Active 2020-09-02 u0109782 01 | Assigned Carts<br>Assigned Carts<br>Cart Number A Cart Name A Cart Description<br>116216215 HH Split CF at line for Bottled Water<br>119345308 Example For Monica<br>135481131 Active 2020-09-02 u0109782 01 | Assigned Carts<br>arts<br>Cart Number A Cart Name A Cart Description Date Created A<br>116216215 HH Split CF at line for Bottled Water 3/28/2019<br>119345308 Example For Monica 6/12/2019<br>135481131 Active 2020-09-02 u0109782 01 9/2/2020 | Assigned Carts<br>arts<br>Cart Number A Cart Name A Cart Name Cart Description Date Created A Total A<br>116216215 HH Split CF at line for Bottled Water 3/28/2019 3,660.00 USD<br>119345308 Example For Monica 6/12/2019 32,928.01 USD<br>135481131 Active 2020-09-02 u0109782 01 9/2/2020 7,500.00 USD |

- 3. To Click on View to select an action
  - Click the action which you would like to take on the electronic cart. For example:
    - o Delete o Withdraw o Unassign